# <sup>用户指南</sup> PNAS网站导航

## 内容

| 开始2      |    |
|----------|----|
| 可访问性     | 3  |
| 进行搜索     |    |
| 基本搜索     | 4  |
| 高级搜索     | 5  |
| 完善搜索     | 6  |
| 过滤和保存搜索7 |    |
| 内容部分     |    |
| 特色主题     | 8  |
| 收藏页9     |    |
| 按主题浏览    | 10 |
| 收集论文1    | 0  |
| 议题清单     | 11 |
| 本期12     | 2  |
| 文章       | 13 |
| 科学会议播客16 |    |
| PNAS更新   | 17 |
| 前页1      | 8  |

| 作者中心20                   |   |
|--------------------------|---|
| Diversity and Inclusion2 | 1 |
| 注册电子邮件提醒和新闻通讯            |   |
| 创建帐户21                   |   |
| 注册新内容提醒22                |   |
| 注册引文提醒22                 |   |
| 注册主题电子邮件提醒23             |   |
| 注册PNAS亮点23               |   |
| 通过社交媒体24 联系              |   |
| RSS提要24                  | 4 |
| 接触24                     |   |

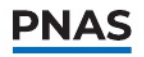

## 开始

PNAS通过订阅提供,所有内容在6个月内免费。 PNAS订阅者可以完全访问PNAS网站上的所有内容,包括新发表的研究、 前沿事项文章和其他特别出版物。

对于拥有活跃订阅的机构,任何用户只要有一个被批准的IP地址,就可以从PNAS主页(www.pnas.org)访问该期刊的全部内容。

在PNAS主页上,用户可以搜索特定的文章;按文集、刊号或主题浏览已 发表的文章;注册电子邮件提醒;访问作者中心;探索前沿事项;和更多。

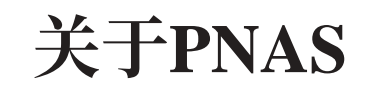

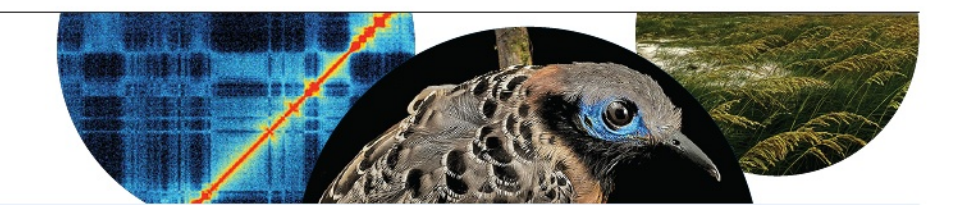

《美国国家科学院院刊》(PNAS)创刊于1914年,是美国国家科学院(NAS)的同行评议期刊,是广泛涵盖生物、物理和社会科学领域的高影响力原创研究的权威来源。《PNAS》是PNAS的旗舰期刊,也是世界上被引用最多的综合性多学科科学期刊之一,每年发表3500多篇研究论文。该期刊覆盖全球范围,面向全球所有研究人员开放投稿。

欲了解更多关于PNAS的信息,请访问https://www.pnas.org/about。

欲了解更多关于PNAS Nexus的信息,请访问:https://www.pnasnexus.org。

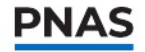

## 可访问性

2022年2月, PNAS重新命名和设计了其网站。PNAS强调多学科、包容性和可访问的出版方法。PNAS对可用性和可访问性进行了改进,确保PNAS资源可被来自全球各地访问该网站的不同人群阅读和使用。

要了解更多信息,请阅读PNAS更新中的品牌重塑博客系列:

- · 欢迎访问PNAS更名和重新设计网站https://www.pnas.org/post/update/ pnas-rebrand-and-new-website
- · 设计新网站https://www.pnas.org/post/update/designing-newwebsite
- · 使网站可访问https://www.pnas.org/post/update/making-websiteaccessible
- ・在https://www.pnas.org/post/update/easier-experience-readers-and-authors 为读 者和作者提供更轻松的体验
- ·额外的网站改进https://www.pnas.org/post/update/additional-websiteimprovements

欲了解更多信息,请阅读PNAS无障碍声明https://www.pnas.org/ about/accessibility。

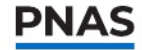

### 基本的搜索

要对1915年至今的PNAS论文进行基本搜索,请在导航栏的右上角找到 放大镜。在下拉窗口中,在搜索框中输入全文或部分文章标题、相关关 键词或作者姓名。搜索框还有自动补全功能,可以让你在开始输入时更 快地完成搜索。该网站将生成作者姓名、文章标题、特殊功能等预测。 按下 "enter"键或点击蓝色的 "search" 按钮,即可显示结果。

探索建议搜索部分,它会推荐新闻或科学热门话题中的相关文章,点 击建议搜索部分下的相应按钮即可查看结果。

|          |                     |                    |                |                 |          | $\downarrow$ |                |  |
|----------|---------------------|--------------------|----------------|-----------------|----------|--------------|----------------|--|
| PNAS ART | ICLES 🎔 FRONT M.    | ATTER AUTHORS 🗸    | TOPICS +       | COVID-19        | 1        | <b>२</b> म्न | SIGN IN SUBMIT |  |
|          |                     |                    |                |                 |          |              |                |  |
|          |                     |                    |                |                 |          |              |                |  |
|          | Enter text / DO     | l / keywords / aut | hors / etc     |                 |          |              |                |  |
|          | searching: Anywh    | ere 🗸              |                | ADVANCED SEARCH | SEARCH > |              |                |  |
|          |                     |                    |                |                 |          |              |                |  |
|          | SUGGESTED SEARCHES: |                    |                |                 |          |              |                |  |
|          | COVID-19 DEMOG      | BRAPHY MONKEYPOX   | CLIMATE CHANGE | GUN VIOLENCE    |          |              |                |  |
|          | COVID-19 DEMOG      | MONKEYPOX          | CLIMATE CHANGE | GUN VIOLENCE    |          |              |                |  |

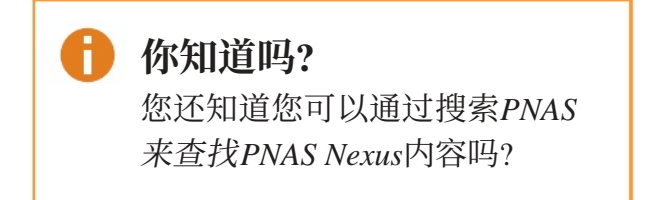

### 高级搜索。

使用高级搜索(https://www.pnas.org/search/advanced)除了输入基本搜索信息之外,还可以输入更具体的信息,例如出版的年份或日期范围、摘要中的关键字、文章访问权限,或者是否在PNAS或PNAS Nexus上发表。

|                                                                  |                                                                  | Advance        | d Search        |                                                                                                    |
|------------------------------------------------------------------|------------------------------------------------------------------|----------------|-----------------|----------------------------------------------------------------------------------------------------|
| ADVANCED SEARCH                                                  | CITATION SEARCH                                                  | SEARCH HISTORY | SAVED SEARCHES  | Search Tips                                                                                                    |
| ТҮРЕ                                                             | KEYWORD                                                          |                |                 | BOOLEAN SEARCHES<br>You can use the Boolean Operators AND, OR, and NOT<br>within search fields. By default, an AND relationship is                                                                                                    |
| All Content                                                      | ✓ e.g., Neuroscience                                             |                | +               | assumed between search terms unless another<br>operator is specified.                                                                                                    |
| PUBLISHED IN:<br>Proceedings of the Na<br>e.g., Proceedings of t | tional Academy of Sciences<br>he National Academy of Science, PN | IAS Nexus      |                 | SEARCHING FOR AUTHORS<br>To search for multiple authors, separate each author<br>name with either AND or OR. Using AND will search for<br>content that has been co-authored by the authors.                                                                                   |
| PUBLICATION DATE:                                                |                                                                  |                |                 | Using OR will search for content that has been authored<br>by either of the authors.<br>SEARCHING FOR PHRASES                                                                                                    |
| <ul> <li>ALL DATES</li> <li>LAST</li> </ul>                      |                                                                  |                |                 | Enclose your search term with quotation marks to<br>search for an exact match of that phrase. Without<br>quotation marks, articles including all of the search<br>terms somewhere in the article will be listed. For<br>example, searching for 'rivil war' will find articles |
| Select interval                                                  |                                                                  |                |                 | containing that exact phrase.                                                                                                    |
| FROM                                                             |                                                                  | Jort Month Y   | Folget Voor - M | Use a question mark (?) in a search term to represent<br>any one character and use an asterisk (*) to represent<br>zero or more characters. For example, searching for<br>Furnone will find results containing Furnone and                                                    |
|                                                                  | - Select real • Se                                               | neut monun 👻 S | v               | European. Wildcards cannot be used at the start of a<br>search term or when searching for phrases in quotes.                                                                                                    |
|                                                                  |                                                                  |                |                 | DOIS<br>Search for DOIs using the format                                                                                                    |

要运行高级搜索, 输入搜索参数并点击"应用"按钮即可。

要删除当前搜索参数,请点击"清除"按钮。

### 优化搜索

通过点击搜索栏下方的"细化",调整下拉菜单中的搜索参数,对高级搜索结果进行微调。

| PNAS       | ARTICLES ✓ FRONT MATTER AUTHORS ✓ TOPICS +                                                                                                    | Q 🖁    | SIGN IN SUBMIT          |
|------------|----------------------------------------------------------------------------------------------------|--------|-------------------------|
|            | Plant Pathology     SE.                                                                                                    | ARCH > |                         |
| 큑          | ADVANCED OPTIONS SAVED SEARCHES SEARCH HISTORY                                                                                                  |        | BY RELEVANCE 🗸 🗸        |
| AP         | TYPE     KEYWORD       All content         Plant Pathology                                                                                      | +      |                         |
|            | TYPE     KEYWORD       Abstract     Y       Pathogens                                                                                           | +      | arasitism to            |
| PU         | PUBLISHED IN:  Proceedings of the National Academy of Sciences e.g., Proceedings of National Academy of Sciences, PNAS Nexus  PUBLICATION DATE: |        | ffects of nt conditions |
| 1915       | O ALL DATES                                                                                                    |        | -                       |
| AL         | Select interval                                                                                                    |        | growth but              |
| Co<br>Ro   | FROM     TO       Select Month     Y     Select Year     Select Month     Y     Select Year                                                     | ~      | inenotype),             |
| vai<br>Sta | ADVANCED                                                                                                    | ~      |                         |
| Dir        | CLEAR                                                                                                    | PPLY   | the world.              |

#### 过滤和保存搜索结果

通过作者、出版物、关键词、主题和文章类型过滤结果可以缩小相关文 章的范围。你还可以按字母顺序、相关性、日期、浏览次数最多和引用 次数最多对结果进行排序。

一旦搜索结果填充完毕,点击结果页面顶部的"保存搜索"按钮保存搜索结果。 通过保存搜索结果,拥有账户简介的用户(注册用户)也可以为符合保存搜索条 件的文章注册电子邮件提醒。有关注册帐户配置文件和注册电子邮件提醒的更 多信息,请参阅"注册电子邮件提醒和时事通讯"部分。

要查找已保存的搜索,注册用户应点击其帐户配置文件左侧导航栏中的"已保存搜索"。

| PNAS                       | ARTI        | CLES ♥ FRONT MATTER AUTHORS ♥ TOPICS +                                                                                                    | Q 1                                                            | SIGN IN SUBMIT                            |
|----------------------------|-------------|----------------------------------------------------------------------------------------------------|----------------------------------------------------------------|-------------------------------------------|
|                            | Plant Path  | nology                                                                                                    | SEARCH >                                                       | _                                         |
|                            | REFINE Y    | $\checkmark$                                                                                                    |                                                                | 1                                         |
| <b>荘</b> FILTERS           |             | 1935 RESULTS FOR "PLANT PATHOLOGY" SAVE SEARCH                                                                                                    |                                                                |                                           |
| PUBLICATION DATE           | ^           | ARTICLES                                                                                                    |                                                                | DATE<br>MOST VIEWED                       |
| Contraction water blifford | 2023        | RESEARCH ARTICLE   EVOLUTION   FEBRUARY 1, 2021   ©<br>Plant virus evolution under strong drought conditions  <br>mutualism                                                                          | results in a transition fi                                     | ALPHABETICALLY                            |
|                            | APPLY       | Environmental conditions are an important factor driving pathoger<br>drought stress in plant virus evolution. We evolved turnip mosaic p<br>Rubén González, Anamarija Butković, [] Santiago F. Elena | ns' evolution. Here, we explo<br>ootyvirus in well-watered and | re the effects of<br>d drought conditions |
| AUTHOR                     | ^           |                                                                                                    |                                                                |                                           |
| van Etten, James L         | 14          |                                                                                                    |                                                                |                                           |
| Collmer, Alan              | 13          | RESEARCH ARTICLE   GENETICS   AUGUST 1, 1989   🧶                                                                                                    |                                                                |                                           |
| Ronald, Pamela C           | 13          | Different a alleles of Ustilago maydis are necessary for not for meiosis                                                                                                    | maintenance of filame                                          | ntous growth but                          |
| Stajich, Jason E           | 9           | Two loci (the incompatibility or mating type loci), a and b, govern th                                                                                                    | ne life cycle of Ustilago mayo                                 | <i>lis</i> , a fungal pathogen            |
| Ding, Shou-Wei             | 8<br>MORE V | of corn. <i>U. maydis</i> diploids heterozygous at both <i>a</i> and <i>b</i> ( <i>a</i> [unk] <i>b</i> [<br>Flora Banuett and Ira Herskowitz                                                        | unk]) form mycelial colonies                                   | s (Fuz <sup>+</sup> phenotype),           |

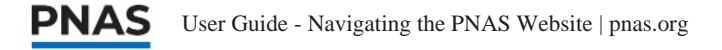

内容部分

#### 特色主题

特色主题允许您轻松浏览特定主题领域的最新内容。要访问这些页面, 单击主页导航中的"主题",特色主题页面将出现在左侧导航中,在 物理科学,社会科学和生物科学下。

这些特色主题页面汇编了PNAS内容的专题集合,包括研究文章、Front Matter内容、评论、观点和信件。此外,特色主题页面为您提供各种专题问题和科学会议播客剧集的链接。

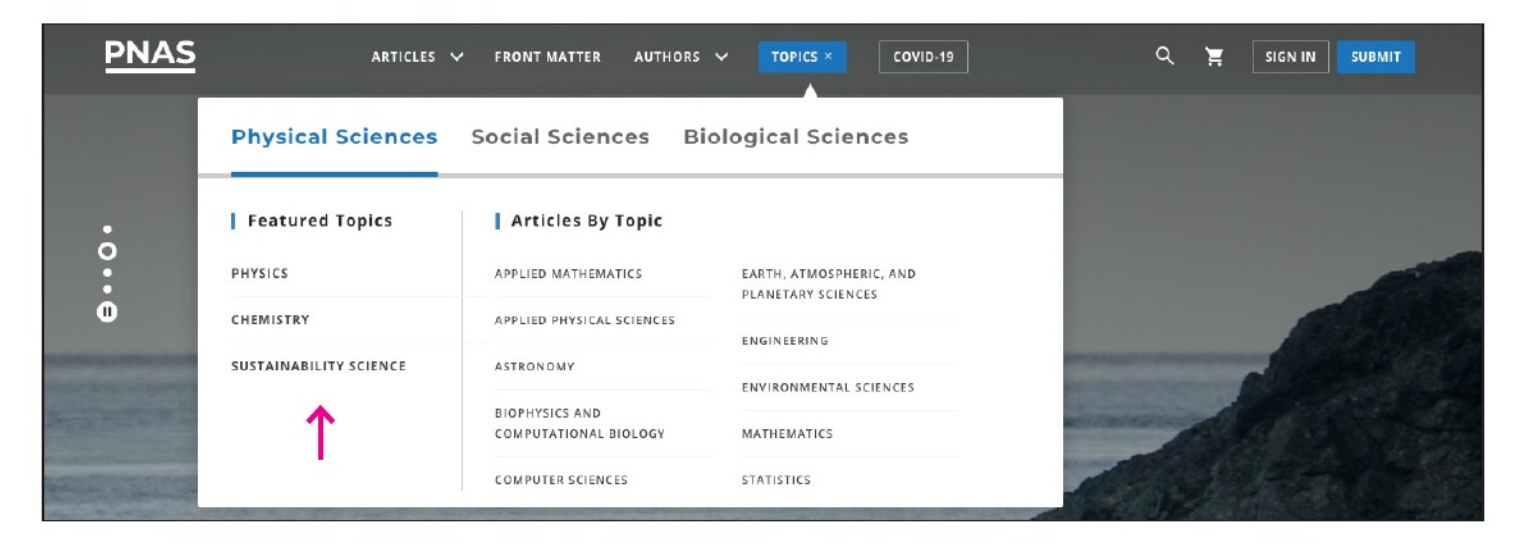

- · **人类学(https://www.pnas.org/anthropology):**人类学研究,包括 生物和物理,以及文化人类学。
- · 化学(https://www.pnas.org/topic/chem):研究化学科学,包括生物化学、 无机化学、有机化学和物理化学。
- ·**物理(https://www.pnas.org/topic/phys):**物理科学研究,包括应用物 理科学;天文学;地球、大气和行星科学;和物理。
- · **可持续发展科学(https://www.pnas.org/sustainability-science):**研究自然系统和社会系统之间的相互作用,以及这些相互作用如何影响可持续性的挑战。

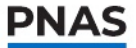

## 收藏页面

下面列出了您可能感兴趣的其他重要内容区域。

- · 经典(https://www.pnas.org/topic/classics):从PNAS档案具有里程碑 意义的论文,具有重要的科学报告,经受住了时间的考验。
- · 前沿问题(https://www.pnas.org/front-matter): PNAS的扩展,免费杂 志内容部分,在一般层面上从新的角度讨论科学故事。更多信息可 以在用户指南的"前沿问题"部分找到。
- ·教学资源(https://www.pnas.org/teaching-resources): PNAS信息和工具,以加强课程设置和鼓励课堂讨论。

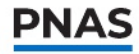

### 按主题浏览

通过点击主页导航中的"主题",按主题搜索研究文章,然后将创建一个 下拉菜单,提供超过25个多学科科学主题供您选择。

一旦你点击一个主题,你会导航到一个单独的页面,上面有一个与该主题相关的文章列表。

| Physical Sciences      | Social Sciences Bi                      | ological Sciences                       | 1000  |
|------------------------|-----------------------------------------|-----------------------------------------|-------|
| Featured Topic         | Articles By Topic                       |                                         | w do  |
| ANTHROPOLOGY           | AGRICULTURAL SCIENCES                   | IMMUNOLOGY AND                          | Le IS |
| SUSTAINABILITY SCIENCE | APPLIED BIOLOGICAL SCIENCES             | MEDICAL SCIENCES                        |       |
|                        | BIOCHEMISTRY                            | MICROBIOLOGY                            |       |
|                        | BIOPHYSICS AND<br>COMPUTATIONAL BIOLOGY | NEUROSCIENCE                            |       |
|                        | CELL BIOLOGY                            | PHARMACOLOGY                            | 29    |
|                        | DEVELOPMENTAL BIOLOGY                   | PHYSIOLOGY                              |       |
|                        | ECOLOGY                                 | PLANT BIOLOGY                           | 2     |
|                        | ENVIRONMENTAL SCIENCES                  | POPULATION BIOLOGY                      |       |
|                        | EVOLUTION                               | PSYCHOLOGICAL AND COGNITIVE<br>SCIENCES |       |
|                        | GENETICS                                |                                         |       |

### 论文选集

您可以在"论文选集"页面上浏览按不同类别分组的文章。您可以通过导航到PNAS网站的页脚或访问https://www.pnas.org/about/collected-papers找到这一部分。然后从超过25个类别中进行选择,包括研究和非研究内容。

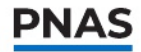

## 问题列表

你可以浏览存档的PNAS研究文章从1915年至今。点击主页导航栏"文章"下的"问题列表"或PNAS网站页脚。你也可以通过输入网址:https://www.pnas.org/loi/pnas直接访问该页面。在这里,你可以先点击十年,再点击年份,查看特定年份的所有已发表文章。

| PNAS A                              | RTICLES V FRONT MATTER AUTHORS      | ✓ TOPICS +                          |                                     |
|-------------------------------------|-------------------------------------|-------------------------------------|-------------------------------------|
|                                     | lssues /                            | Archives                            |                                     |
|                                     | 20                                  | 205 2010s 2000s 1990s 1980s 1970s   | 1960s 1950s 1940s 1930s 1920s 1910s |
|                                     | 20                                  | <b>23</b> 2022 2021 2020            |                                     |
| 2023                                |                                     |                                     |                                     |
| <b>PNAS</b><br>Issue in progress    |                                     | <text></text>                       | PNAS                                |
| February 7, 2023   Vol. 120   No. 6 | January 31, 2023   Vol. 120   No. 5 | January 24, 2023   Vol. 120   No. 4 | January 17, 2023   Vol. 120   No. 3 |

点击特定年份后,就会出现一个问题列表。点击某个特定的问题,你可 以访问目录,查看特定文章类型的列表(即评论和观点),订购该问题的打 印副本,了解封面图像等等。

## 当前问题

您可以将鼠标悬停在主页导航中的"文章"上,点击"当前问题"或点 击主页上的"当前问题"来访问当前问题。

在问题封面下面的当前问题页面上,您会发现包含有关封面图像,目 录或报头,当前问题的打印副本和过去问题的附加信息的链接。

- · 关于封面:阅读封面图片的背景细节,包括相关的研究文章和照片来 源。
- ·目录(PDF格式):查看所有当前问题的文章列表,按主题和部分组织。 要接收当前问题eTOC的每周电子邮件警报,请参阅本指南的"注册 电子邮件警报"部分获取说明。
- ·报头(PDF格式):查看所有权,版权,权限和订阅的详细信息。
- ·订购打印副本:通过外部网站订购打印问题和封面。
- ·查看过去的问题:请参阅本指南的"问题列表"部分。

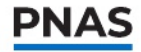

## 文章

在研究文章页面上探索几个不同的功能。在文章标题的正上方,你会 看到文章分类信息,以及社交媒体和电子邮件分享按钮,以向你的受 众传达重要和相关的文章。

在文章标题正下方,你会看到作者的联系方式、发表日期和文章ID信息。在工具文章菜单中,您还可以找到文章视图的快照视图,并能够跟踪引用(参见"注册引用警报"部分),将文章收藏到阅读列表中,并下载文章的引用格式和PDF文件。

| PNAS                                                                                                    | ARTICLES V FRONT MATTER AUTHORS V TOPICS + Q                                                                                                    | SIGN IN SUBMIT |
|----------------------------------------------------------------------------------------------------|----------------------------------------------------------------------------------------------------|----------------|
|                                                                                                    | RESEARCH ARTICLE       BIOPHYSICS AND COMPUTATIONAL BIOLOGY       Image: Compute Compute Comp |                |
|                                                                                                    | ▶ <sup>2</sup> 292                                                                                                    |                |
| <b>PNAS</b><br>Vol. 120   No. 5                                                                                             | <b>Significance</b><br>The light-absorbing molecules (chlorophyll) in photosynthetic organisms must be held<br>close together to achieve efficient energy transport but in solution, such close proximity                                                                                                    | •<br>~^<br>•   |
| Significance<br>Abstract<br>Results<br>Discussion<br>Materials and Methods<br>Data, Materials, and<br>Software weilsbilling | leads to rapid energy loss (quenching). The hypothesized quenching mechanism is<br>photoinduced charge separation followed by rapid charge recombination but this has<br>never been proven. We confirm the feasibility of this mechanism using detailed<br>calculations to show that charge separation outcompetes fluorescence (i.e., induces<br>quenching) at chlorophyll separations compatible with the concentrations at which                                                                                                    | e<br>Pi        |
| Acknowledgments<br>Supporting Information<br>References                                                                     | quenching is observed. Moreover, we reveal that the stiff photosynthetic protein<br>environment inhibits quenching by preventing chlorophyll pairs from adopting a suitable                                                                                                    |                |

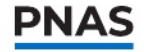

在文章的主体部分,是文章两侧的浮动功能,当你滚动页面时,这些功能会跟随你。左边是章节导航栏,它会帮助你快速跳转到文章的不同区域,包括讨论、参考文献、材料和方法。右边是关键指标和作者信息的快捷键。

另一个需要注意的功能是右下角的箭头。当你向下滚动文章时,箭头周 围的圆圈会填满,表示距离页面结束还有多远。如果你点击圆圈中心的 箭头,你就会被带到页面的顶部。

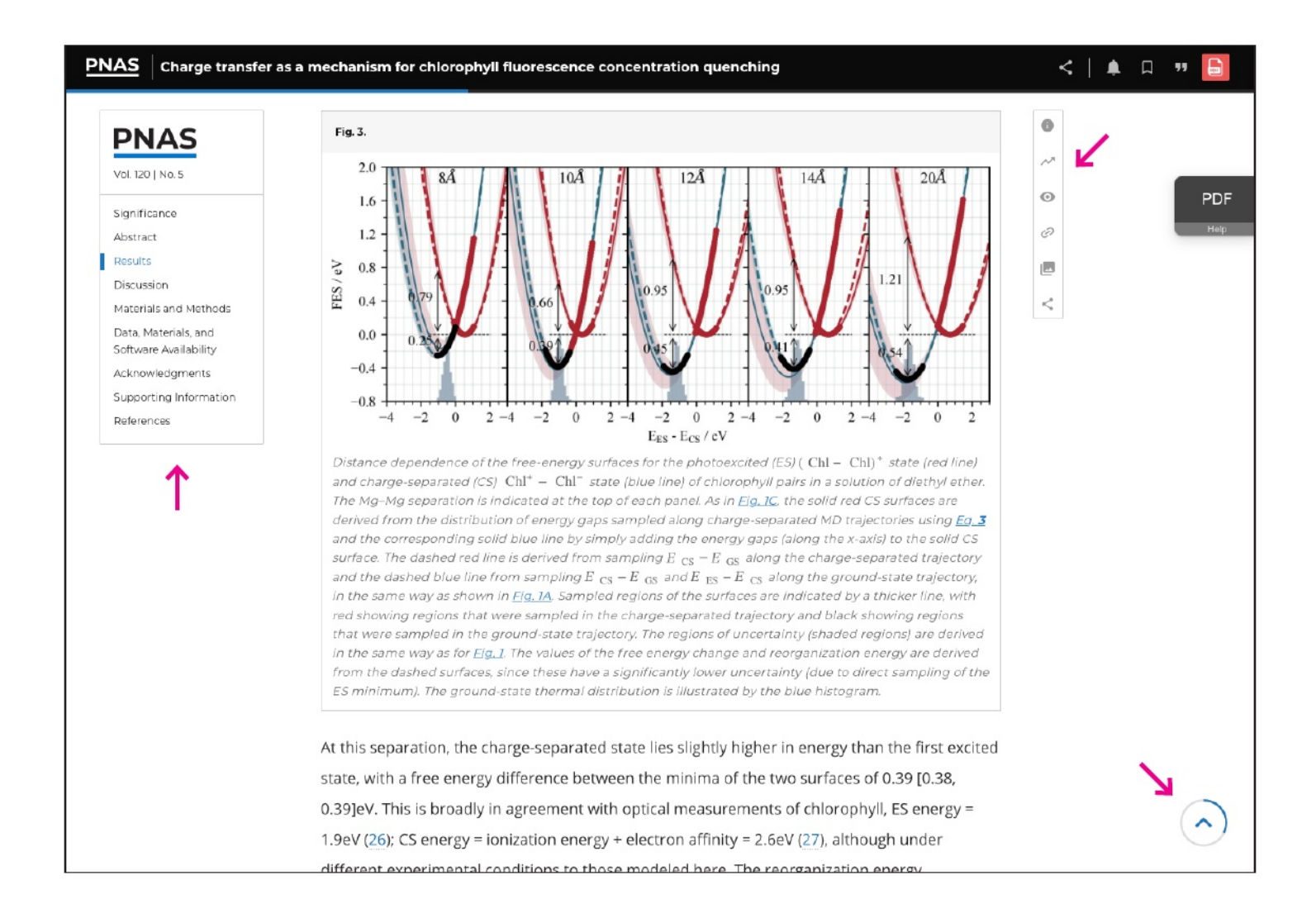

你可以在一个单独的窗口中放大所有的图形。只需将鼠标悬停在图形上 单击"在查看器中打开"按钮即可查看单个图形,或直接单击图形以调 出图库视图。

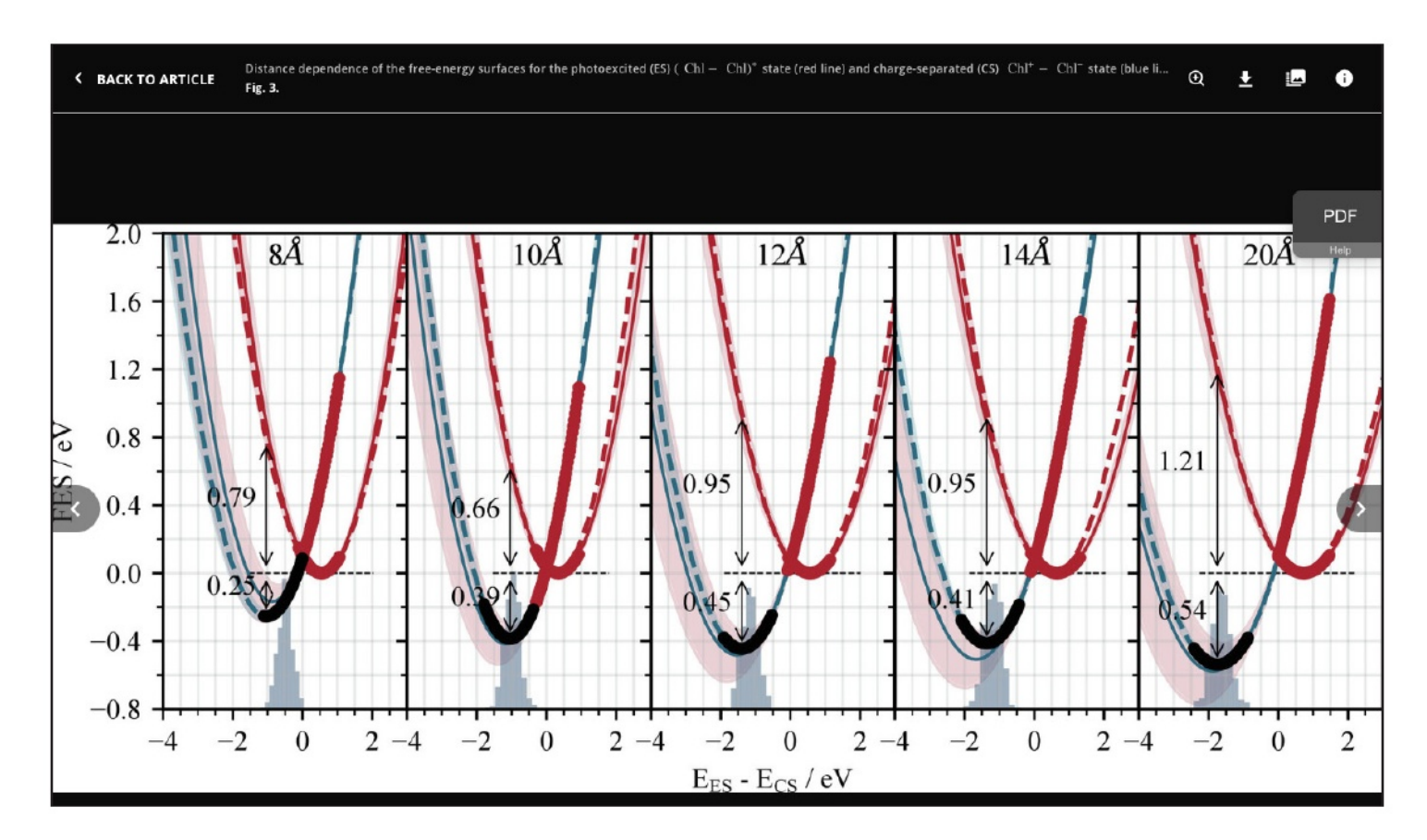

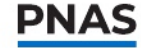

## 科学会议播客

PNAS主持播客科学会议。你可以在https://www.pnas.org/about/ science-sessions-podcast上收听。每集都配有全文文字记录和相关 关键词。探索与PNAS作者、NAS成员、杰出研究人员和政策制 定者访谈的各种播客。

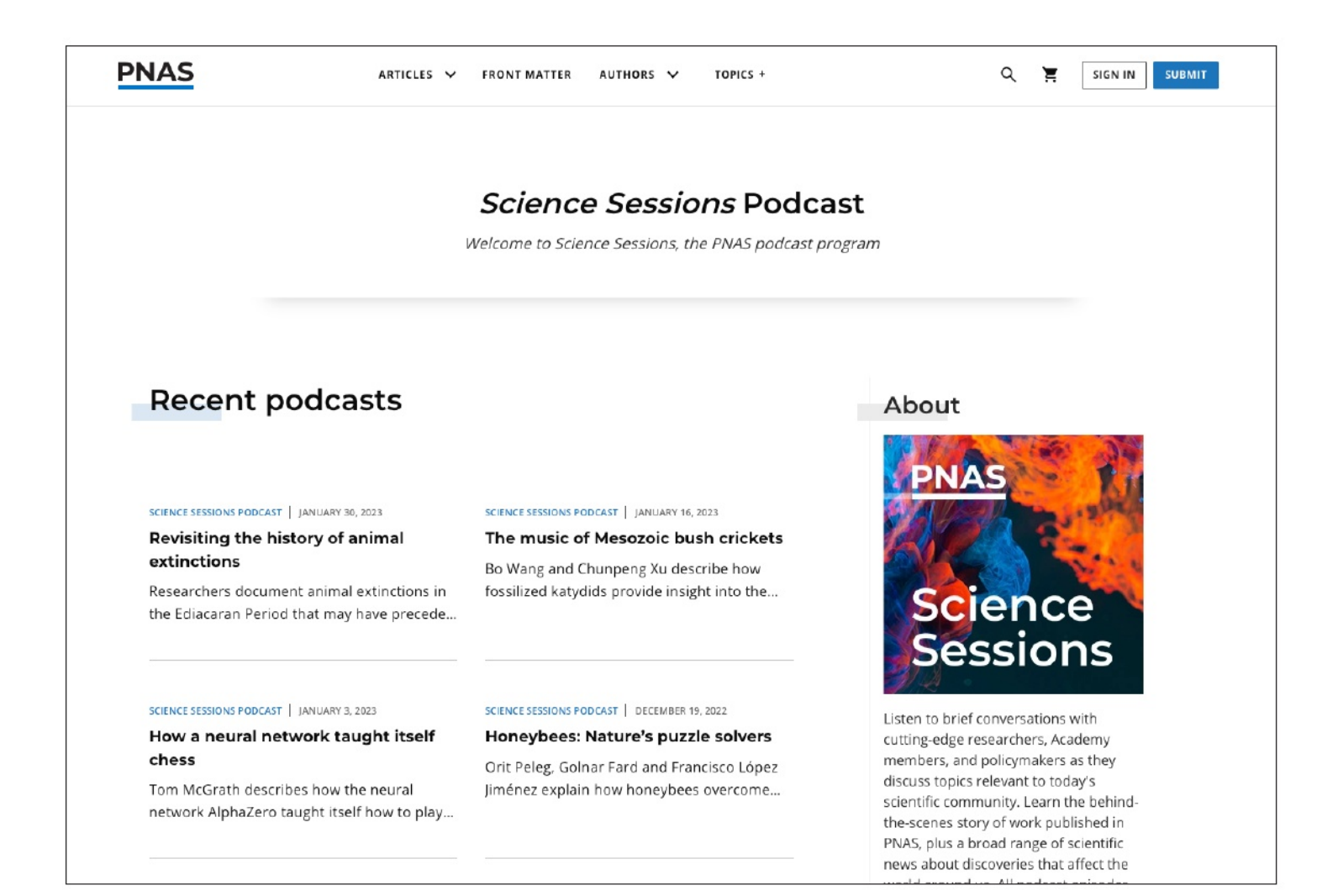

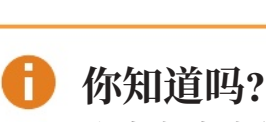

这本杂志为你提供了来自各 自领域的各种专家的大量播 客。

User Guide - Navigating the PNAS Website | pnas.org

PNAS

### PNAS更新

在https://www.pnas.org/updates的PNAS更新博客部分中,与PNAS的最新变化和 公告保持同步。

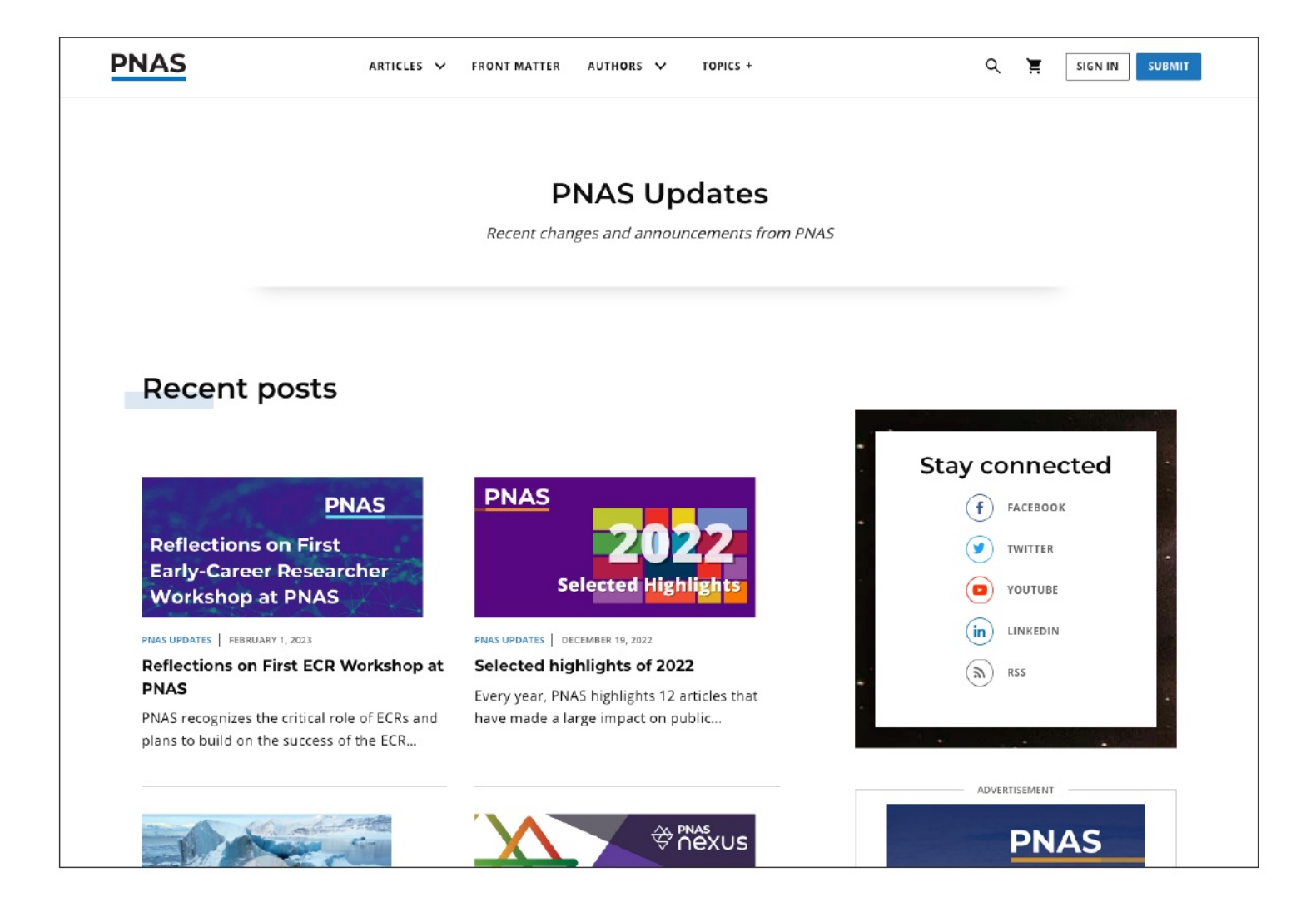

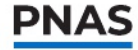

## 前沿事项

PNAS在2013年扩展了PNAS的前沿事项部分。这个科学新闻版块 旨在让读者在一般性的讨论层面上参与科学故事,以有趣的方式 处理科学故事。

从主页导航栏或https://www.pnas.org/front-matter访问PNAS前沿事项部分。

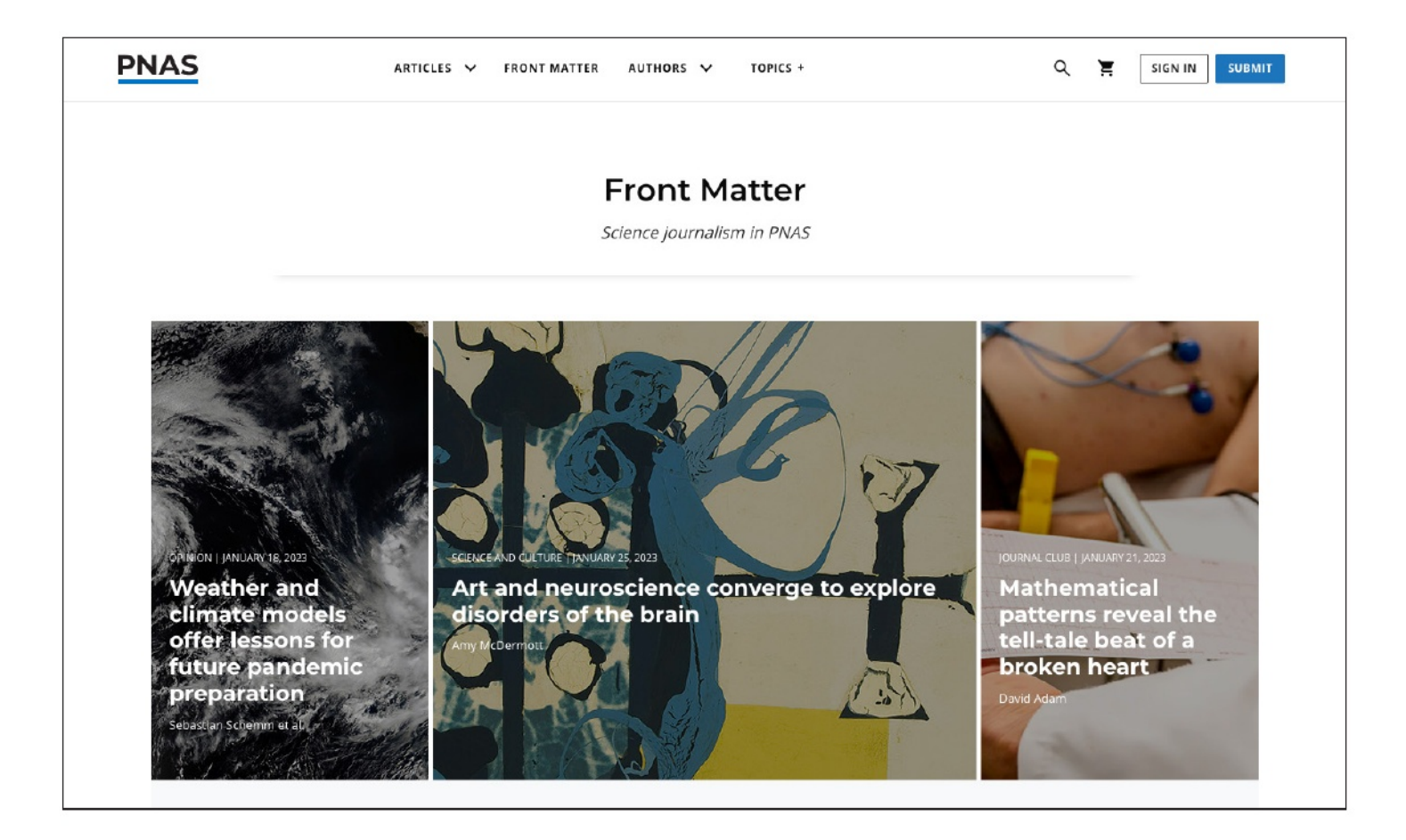

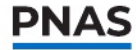

浏览网站上的六个前沿事项部分:

- ·新闻专题:对科学热点或趋势问题的肩膀上。
- ·观点:顶尖科学家就科学和科学家面临的问题发表意见。
- ·核心概念:介绍已经成为其他人的科学领域中心的主题。
- ·科学与文化:科学为文化的许多方面提供信息并与之交叉。
- ·**内部工作:**从肩膀上观察科学家的实践,无论是通过他们的实地工作, 他们的主题,还是他们在进行研究过程中创造的材料。
- ·期刊俱乐部博客(https://www.pnas.org/journal-club):由期刊俱乐部小组成员(https://www.pnas.org/journal-club/journal-club-panelists)、博士后和NAS成员实验室的研究生选出的最新重要、及时的期刊文章。

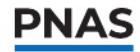

## 作者中心

PNAS有一个专门的空间,为潜在的作者提供信息,称为作者中心。 通过主页导航栏上的下拉菜单或输入网址:https://www.pnas.org/ author-center访问作者中心。

左边的导航可以让你快速跳转到不同的信息区域。你可以找到当前 的征稿活动、投稿信息、接受的文章类型、出版费用等等。

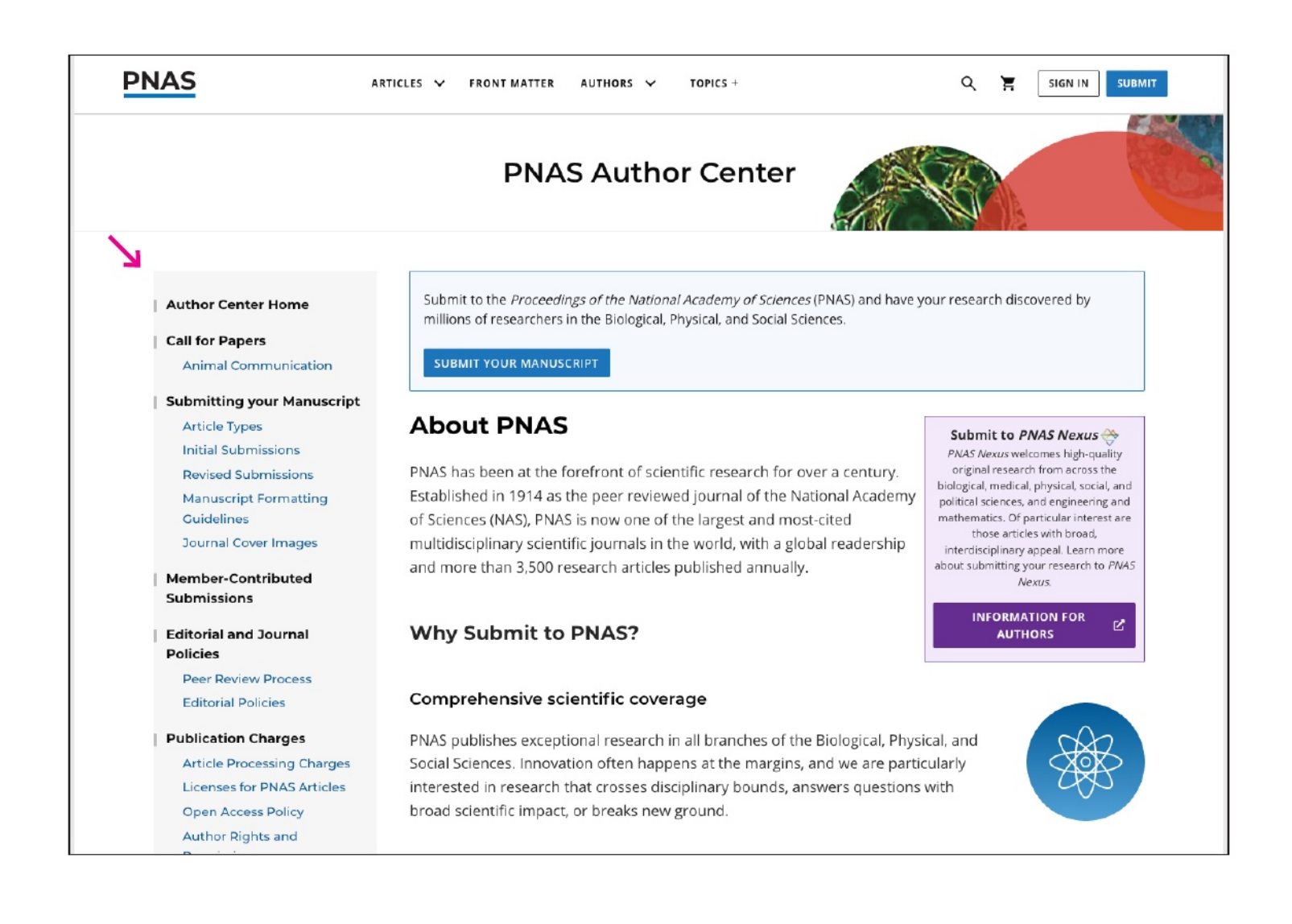

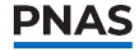

## 多样性和包容性

PNAS努力使订阅者和贡献者感到受欢迎、无论种族、性别、性别、能 力或背景如何。为此,我们改进了我们的可访问性,并努力以所有人 都能理解的方式呈现我们的信息。欲了解更多信息,请访问https:// www.pnas.org/about/diversity-inclusion-pnaso

## 注册电子邮件警报和新闻 通讯

任何用户都可以免费注册每周eTOC警报和/或创建更多定制的电子邮 件警报。

### 创建帐户

要接收电子邮件提醒,您必须首先注册一个PNAS帐户。在主页的右上 角, 找到"Sign In"按钮。点击该按钮后, 您可以选择继续进入个人或 机构登录界面。对于个性化的电子邮件提醒,选择"个人登录"选项并 继续进入登录界面。

要注册一个帐户,点击"注册"链接,并提供您的姓、名和与您的帐户 相关联的电子邮件地址。

| PNAS                                        | PNAS                                           |
|---------------------------------------------|------------------------------------------------|
| Sign in to CONNECT<br>to continue to PNAS   | Sign up to CONNECT<br>to continue to PNAS      |
| Apple ORCID G Google                        | 🔹 Apple 🛛 💿 ORCID 🕞 Google 🚦 Microx >          |
| Email                                       | Namo                                           |
| Continue                                    | Email                                          |
| Are you a new user? Sign up                 | Set Password                                   |
| Click here for Information for Authors      | Continue                                       |
|                                             | A verification code will be sent to your email |
| CONNECT About Privacy & Terms V Help V @ EN | Already a user? Sign in                        |

登录。

登录后,通过点击右上角"你的名字"上的下拉选项,进入帐户配置文件。在左侧导航菜单中,单击"警报"并选择首选设置。一定要点击 "提交"按钮,保存对警报设置的任何修改。

#### 注册新内容警报

如果您希望在新内容发布时收到通知,请导航到"新内容警报"选项卡并选择您的首选项。确保点击"提交"按钮保存任何更改。

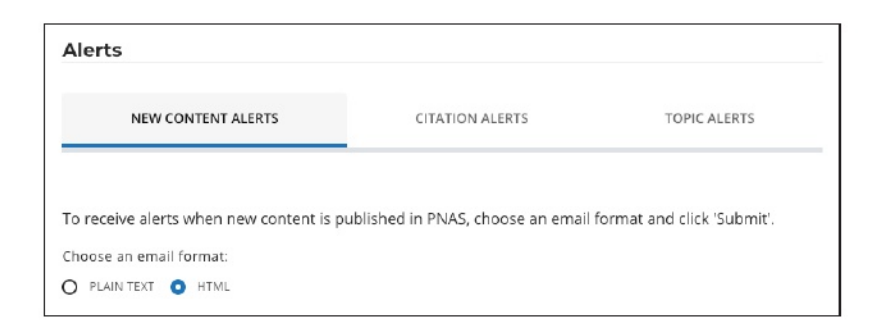

#### 注册引文警报

要接收一篇文章的引文提醒,请进入文章页面,点击"工具文章"菜单中的"跟踪引文"。要禁用提醒,请选中提醒旁边的复选框,然后点击"删除"。

通过阅读本指南的"文章"部分,了解如何跟踪引用。

| NEW CONTENT ALERTS                                                                                                    | CITATION ALERT                                               | s                                                | TOPIC ALERTS                 |
|----------------------------------------------------------------------------------------------------|--------------------------------------------------------------|--------------------------------------------------|------------------------------|
|                                                                                                    |                                                              |                                                  |                              |
| nenu. To disable an alert, check the box next to                                                                                        | article page and<br>the alert and cli                        | click "Track Ci<br>ck "Delete."                  | tation" in the Tools article |
| nenu. To disable an alert, check the box next to                                                                                        | article page and<br>the alert and cli<br>SORT BY:            | click "Track Ci<br>ck "Delete."<br>Article Title | tation" in the Tools article |
| areaux of a claude areas for an article, go to the nenu. To disable an alert, check the box next to  SELECT ALL ■ Delete  ARTICLE TITLE | article page and<br>the alert and cli<br>SORT BY:<br>PUBLICA | click "Track Ci<br>ck "Delete."<br>Article Title | ation" in the Tools article  |

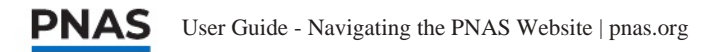

## 注册主题电子邮件警报

当您登录到您的帐户配置文件时,您可以通过首先使用导航栏中的"主题"按钮导航到所需的主题登陆页面,然后单击"管理警报"按钮来注册主题电子邮件警报。

Sign up for PNAS alerts.

Get alerts for new articles, or get an alert when an article is cited.

MANAGE ALERTS

您将被引导到帐户配置文件中的警报页面,以修改警报首选项。在那里, 您可以选择接收主题电子邮件提醒的频率。你也可以选择和删除任何保存 的主题提醒来禁用它们。

| Alerts                                                                                                    |                                                                                                    |                                                                  | 6 你知 | 间道吗?      |
|----------------------------------------------------------------------------------------------------|----------------------------------------------------------------------------------------------------|------------------------------------------------------------------|------|-----------|
| NEW CONTENT ALERTS                                                                                                    | CITATION ALERTS                                                                                     | TOPIC ALERTS                                                     | 你可   | 以注册各种主题的电 |
| Please select the frequency you wou<br>be sent for each selected topic at the<br>receive one email per week per topic | ld like to receive topic alerts using the c<br>c chosen frequency. For example, week<br>: selected. | dropdown below. An email will<br>ly topic alert subscribers will | 子邮付  | 件。        |
| DAILY                                                                                                    | ~                                                                                                   |                                                                  |      |           |

## 注册PNAS集锦

注册免费时事通讯《PNAS精要》——一个顶级科学研究、新闻、简介等的集合,每月两次发送到你的收件箱,方法是使用电子邮件提醒页面上的"订阅"链接,或者直接访问URL: https://bit.ly/pnas-highlights。

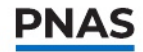

## 通过社交媒体进行联系

关注PNAS和PNAS Nexus的社交媒体渠道,您可以参与PNAS在线社区。 PNAS的社交媒体页面突出了有新闻价值的文章,期刊内的部分,论文 征集,以及关于PNAS和PNAS Nexus的一般信息。

## PNAS

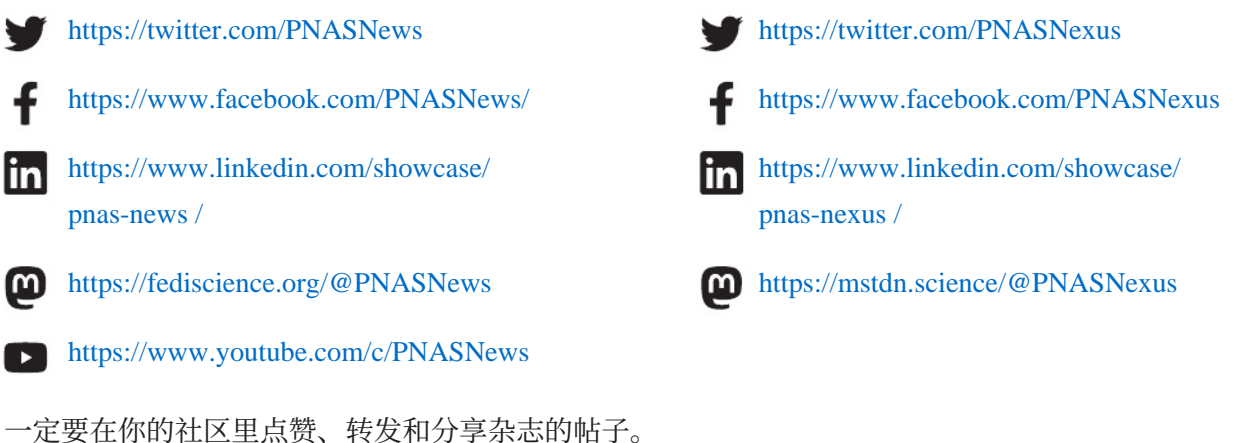

**PNAS Nexus** 

RSS源

所有PNAS RSS源位于:https://www.pnas.org/about/rss。您可以通过点击 feed链接直接访问feed页面,将RSS源添加到您的浏览器或选择的feed阅 读器中。

您还可以通过剪切并粘贴提要链接到提要阅读器中来添加PNAS RSS源。

## 联系

欲了解更多信息,请联系您当地的销售代理(https://www.pnas.org/ subscriptions/contact)或使用以下联系信息联系PNAS办公室。

PNAS订阅邮政信 箱465汉诺威, PA 17331

电话:717-632-3535 传真:717-633-8920 电子邮件:pnas.subs@sheridan.com

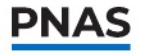